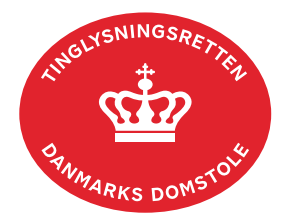

## Arrest

Vejledningen indeholder hjælp til **udvalgte** trin i anmeldelsen, og den indeholder alene de oplysninger, der er nødvendige for at komme gennem den pågældende arbejdsopgave **sammen med** den tekst, der fremgår af skærmbillederne.

Dokumenttypen Arrest kan kun anmeldes af Fogedretten.

Ved aflysning af arrest anvendes dokumenttypen "Aflysning Hæftelse ...".

| Fase                       | Forklaring                                                                                                    | Tast            |
|----------------------------|----------------------------------------------------------------------------------------------------|-----------------|
| Start anmeldelse           | Gå ind på <u>tinglysning.dk</u> og vælg "Tinglysning mv.".<br>Log ind og vælg "Ny anmeldelse".                                                                                     | Tinglysning mv. |
| Anmelder                   | Kontaktinformationer og sagsnummer er hensigtsmæssige, men e-mailadresse er obligatorisk.                                                                                          | Næste           |
| Find<br>tinglysningsobjekt | Under fanen for den pågældende tingbog angives hvilken<br>ejendom, andelsbolig eller hvilket køretøj tinglysningen<br>omfatter. Der kan kun anvendes én søgemulighed af<br>gangen. | Søg             |
|                            | Fast ejendom: Søgning på matrikelnummer, landsejerlav<br>samt evt. ejendomstype og nummer giver den mest<br>præcise søgning.                                                       |                 |
|                            | Andelsbolig: Søg på kommune eller postnr. Samt på vejkode/vejnavn og nr., etage, side eller dør.                                                                                   |                 |
|                            | Køretøj: Hvis køretøjet ikke findes, indtastes relevante data.                                                                                                    |                 |
|                            | Søgeresultatet fremgår nu under "Valgte ejendomme",<br>"Valgte andelsboliger" eller "Valgte køretøjer"                                                                             | Næste           |
|                            | Hvis der skal tilføjes flere ejendomme, andelsboliger eller køretøjer gentages processen.                                                                                          |                 |

| Fase                                                         | Forklaring                                                                                                    | Tast                                      |
|--------------------------------------------------------------|----------------------------------------------------------------------------------------------------|-------------------------------------------|
| Vælg<br>dokumenttype                                         | I feltet "Kategori" vælges "Pant".<br>I feltet "Dokumenttype" vælges "Arrest …".                                                                                                    | Kategori<br>Pant<br>Dokumenttype<br>Næste |
| Debitor og<br>kreditor                                       | I fast ejendom fremgår ejer som debitor i feltet "Tilføjede<br>roller".<br>Kreditor angives med cpr-nr. eller cvr-nr.<br>Når både debitor og kreditor fremgår under "Tilføjede<br>roller" afsluttes med "Næste".                                                                                                    | Tilføj<br>Næste                           |
| Roller og<br>underskrifts-<br>metode                         | Rollen "Myndighed" har med obligatorisk underskrift og<br>fremgår af den øverste liste.<br>Ved underskriftsmetode vælges "Underskriftsmappe".<br>Roller med valgfri underskrift fremgår af den nederste<br>liste. Der kan markeres for underskriftsmetode for roller<br>angivet i denne liste, men ofte vil det ikke være<br>nødvendigt. Indholdet i den pågældende anmeldelse<br>afgør, om der skal underskrives.<br>Hvis der skal vedhæftes bilag til anmeldelsen, eller der er<br>behov for et "følgebrev" til Tinglysningsretten, vælges<br>"Øvrige oplysninger". Husk at afslutte med "Tilføj", når der<br>er hentet en bilagsfil.<br>"Vis anmeldelse" benyttes, hvis anmeldelsen skal<br>gennemses inden den sendes til underskrift. Anmeldelsen<br>sendes til underskriftsmappen. Det anbefales, at<br>anmeldelsen gennemses, inden den underskrives og<br>anmeldes.<br><u>Se evt. vejledningen "Underskriv og anmeld" (pdf).</u> | Øvrige oplysninger                        |
| Indsend<br>dokumentation<br>f.s.v. angår<br>Andelsboligbogen | Dokumentet vil altid blive tinglyst med frist til anmeldelse<br>af dokumenttypen "Adkomsthavererklæring Andel",<br>hvorfor kreditor/andelsboligforeningen efter tinglysning<br>skal anmelde "Adkomsthavererklæring Andel".                                                                                                    |                                           |